## **Pioneer Car Electronics HOW TO:**

How to turn off AVICSYNC connected navigation services to restore Android Auto™ functionality.

ApplicableAVIC-8200NEX / AVIC-8100NEXModels:AVIC-7200NEX / AVIC-7100NEX

## Step 1: Confirm AVICSYNC connected navigation services mode is turned on.

Connect your Android smartphone via USB to the Pioneer NEX receiver. If a pop-up message appears on your smartphone regarding AVICSYNC or NavFusion press cancel.

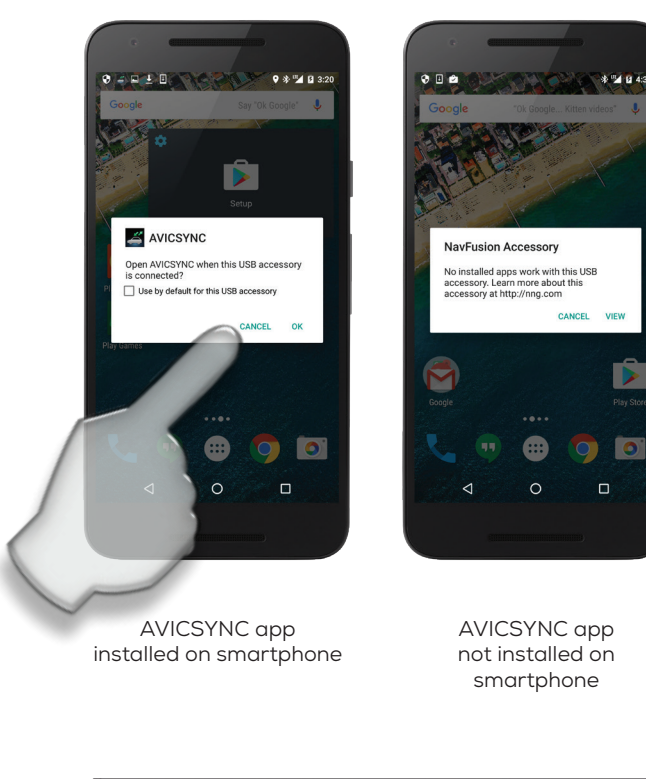

Press the MAP key on the Pioneer NEX receiver. The Pioneer built-in navigation map screen should appear.

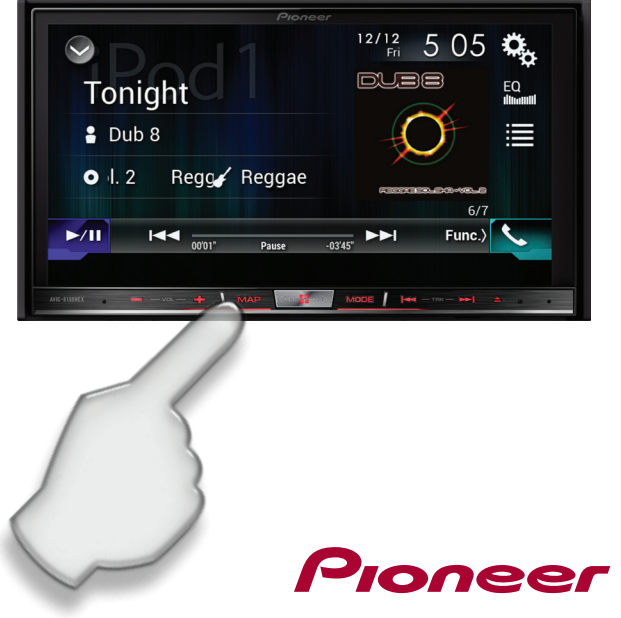

## Step 1: Confirm AVICSYNC connected navigation services mode is turned on. (continued)

In the lower right hand screen, confirm the color of the AVICSYNC icon. (as shown in the blue circle to the right)

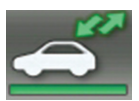

Green indicates that AVICSYNC is turned on. Android Auto is not available - continue to step 2.

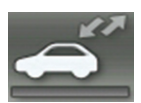

Gray indicates that AVICSYNC is turned off. Android Auto is available - skip to step 3.

## Step 2: Turn off AVICSYNC.

Press the AVICSYNC icon.

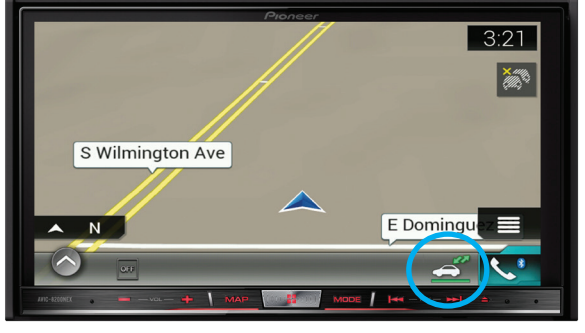

AVICSYNC connected navigation services icon

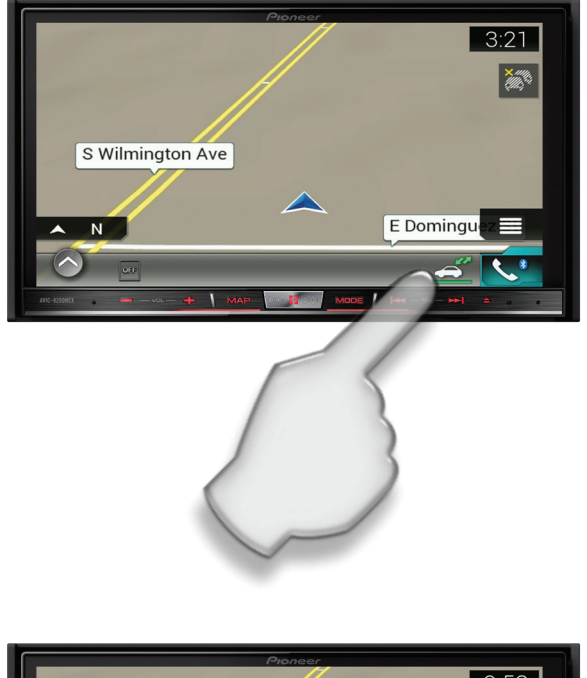

If a confirmation prompt appears, press "Yes" to turn off AVICSYNC.

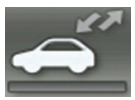

The AVICSYNC icon will change to gray color to indicate that it is now off.

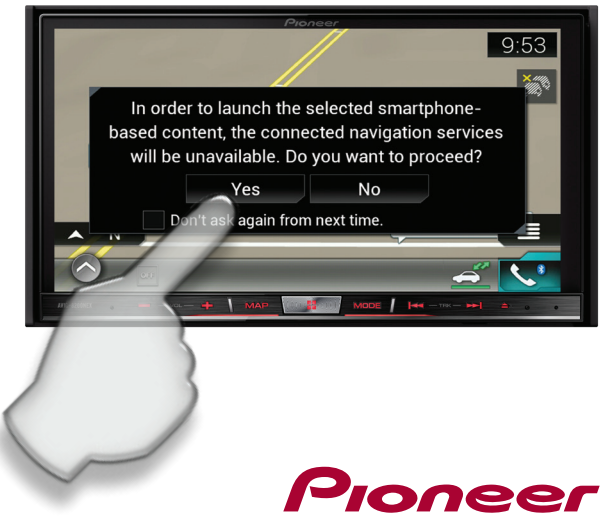

Step 3: Confirm Android Auto functionality has been restored.

After a few seconds, Android Auto will launch automatically.

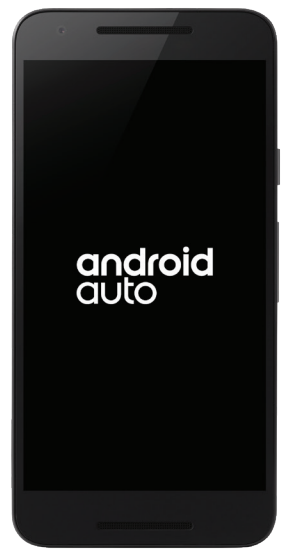

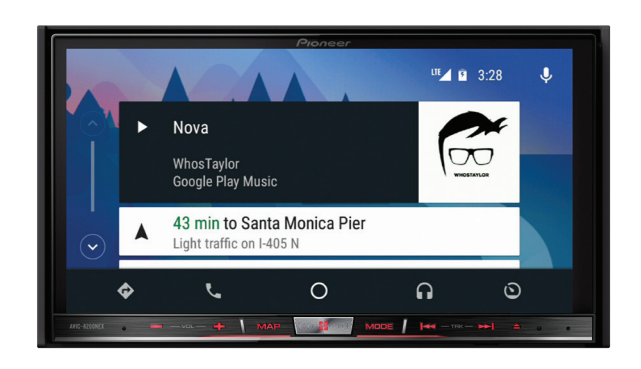

If Android Auto does not automatically launch, press the "Home" key to return to the home screen and then the Android Auto key in the upper left to launch Android Auto.

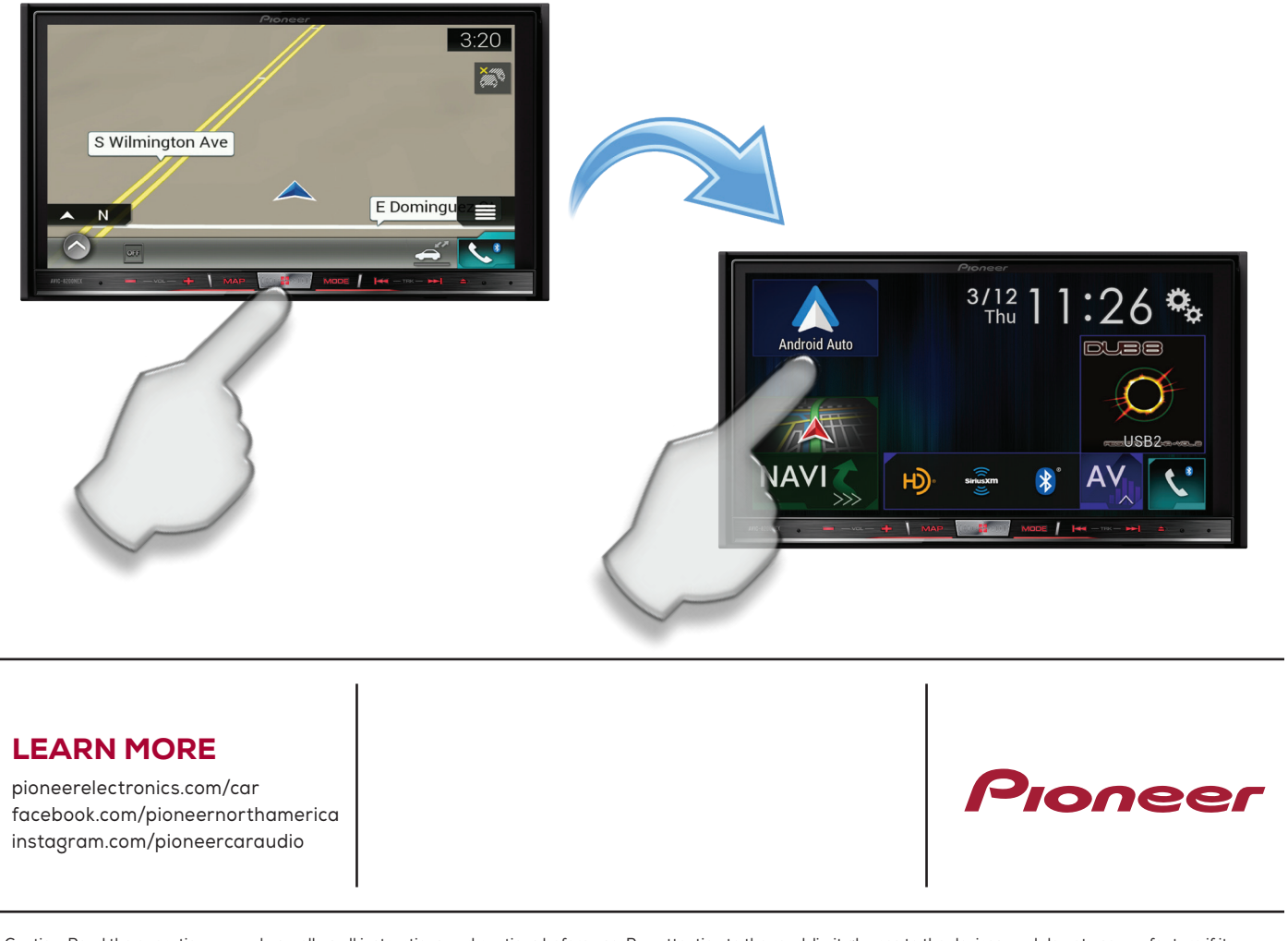

Caution: Read the operation manual as well as all instructions and cautions before use. Pay attention to the road, limit glances to the devices, and do not use any feature if it cannot be operated both safely and legally in your location and environment. Distracted driving may result in serious injury, including death. Android Auto compatible with Android phones running Android 5.0 or newer. Android Auto may not be available on all devices and is not available in all countries or regions. Android and Android are registered trademarks of Google Inc. Pioneer and the Pioneer logo are registered trademarks of Pioneer Corporation. © 2016 Pioneer Electronics (USA) Inc. Rev. 10/16